# 电子营业执照应用操作指南

# 目 录

| 1. | 前言                      | 1  |
|----|-------------------------|----|
| 2. | 目标                      | 1  |
| 3. | 电子营业执照应用                | 1  |
|    | 3.1. 电子营业执照软件安装         | 1  |
|    | 3.1.1. 微信小程序安装          | 1  |
|    | 3.1.2. 支付宝小程序安装         | 2  |
|    | 3.1.3. 百度小程序安装          | 4  |
|    | 3.1.4. 电子营业执照 APP 安装    | 5  |
|    | 3.2. 下载电子营业执照           | 6  |
|    | 3.2.1. 微信小程序下载          | 7  |
|    | 3.2.2. 支付宝小程序下载         | 8  |
|    | 3.2.3. 百度小程序下载          | 9  |
|    | 3.2.4. 电子营业执照 APP 下载    |    |
|    | 3.3. 出示电子营业执照           | 12 |
|    | 3.3.1. 线上办事群众出示电子营业执照   |    |
|    | 3.3.2. 线下工作人员亮码获取电子营业执照 |    |
|    |                         |    |

## 1. 前言

为了更好推动电子营业执照在政务服务体系中的应用,帮助各级政务工作人员了解电子营业执照的应用方式,提高工作人员在实际业务中操作效率,特编制本操作指南。

## 2. 目标

为使用电子营业执照微信小程序、支付宝小程序、百度小程序、APP 的市场主体用户提供应用参考,为工作人员在引导申请人使用电子营业 执照时提供应用指引,进一步提高电子营业执照在市场主体中的知晓度 和应用率,推动电子营业执照"免提交",最大程度减免申请材料,丰 富企业群众电子营业执照应用场景,便利企业群众办事创业。

## 3. 电子营业执照应用

#### 3.1. 电子营业执照软件安装

#### 3.1.1. 微信小程序安装

微信小程序安装有两种方式,第一种是用微信扫"电子营业执照" 微信小程序二维码(或小程序码)安装,第二种是在微信中搜索"电子 营业执照"微信小程序安装。下面是"电子营业执照"微信小程序二维 码:

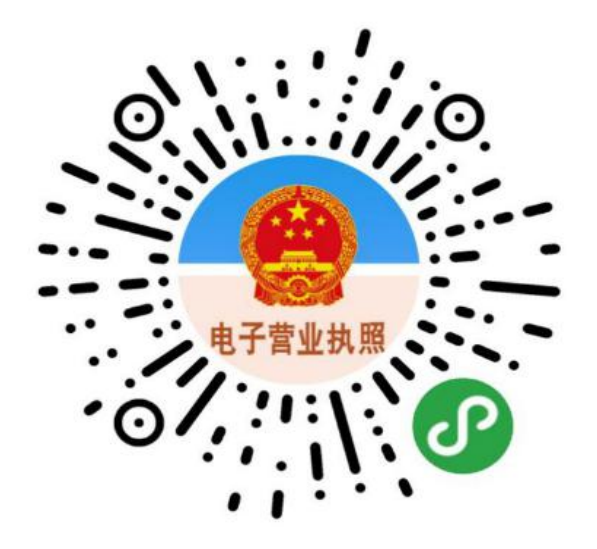

微信中搜索"电子营业执照"微信小程序:

(1) 打开微信 APP, 点击首页右上角打开搜索功能;

(2)在搜索栏中输入"电子营业执照",点击"搜一搜"图标,即可查询出"电子营业执照"小程序;

(3)点击"电子营业执照"即可安装电子营业执照微信小程序。

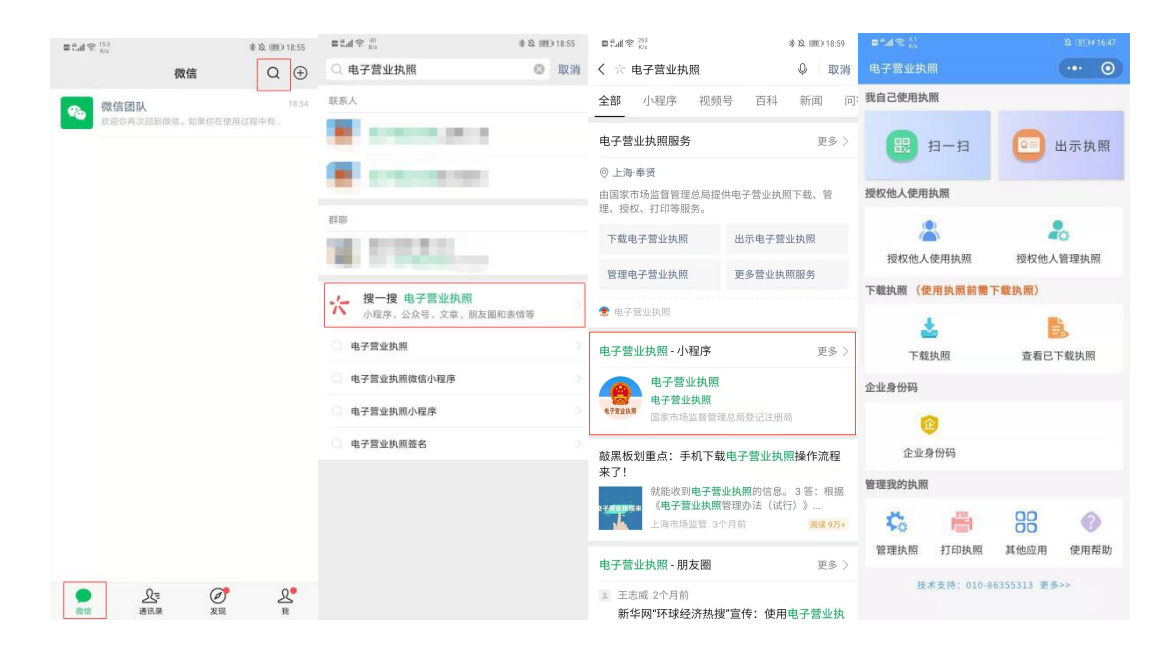

### 3.1.2. 支付宝小程序安装

-12 -

支付宝小程序安装有两种方式,第一种是用支付宝扫"电子营业执照"支付宝小程序二维码安装,第二种是在支付宝中搜索"电子营业执照"支付宝小程序安装。下面是"电子营业执照"支付宝小程序二维码:

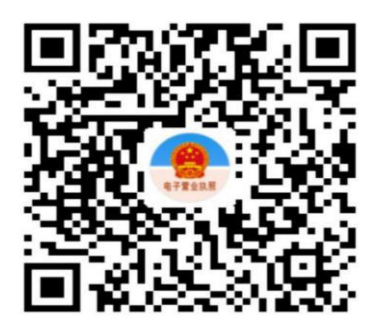

🤗 用支付宝扫一扫,进入小程序

支付宝中搜索"电子营业执照"支付宝小程序安装步骤:

(1) 打开支付宝 APP, 在首页上方打开搜索功能;

(2)在搜索栏中输入"电子营业执照",即可以查询出"电子营业执照"小程序;

(3)点击"电子营业执照"即可以安装电子营业执照支付宝小程序。

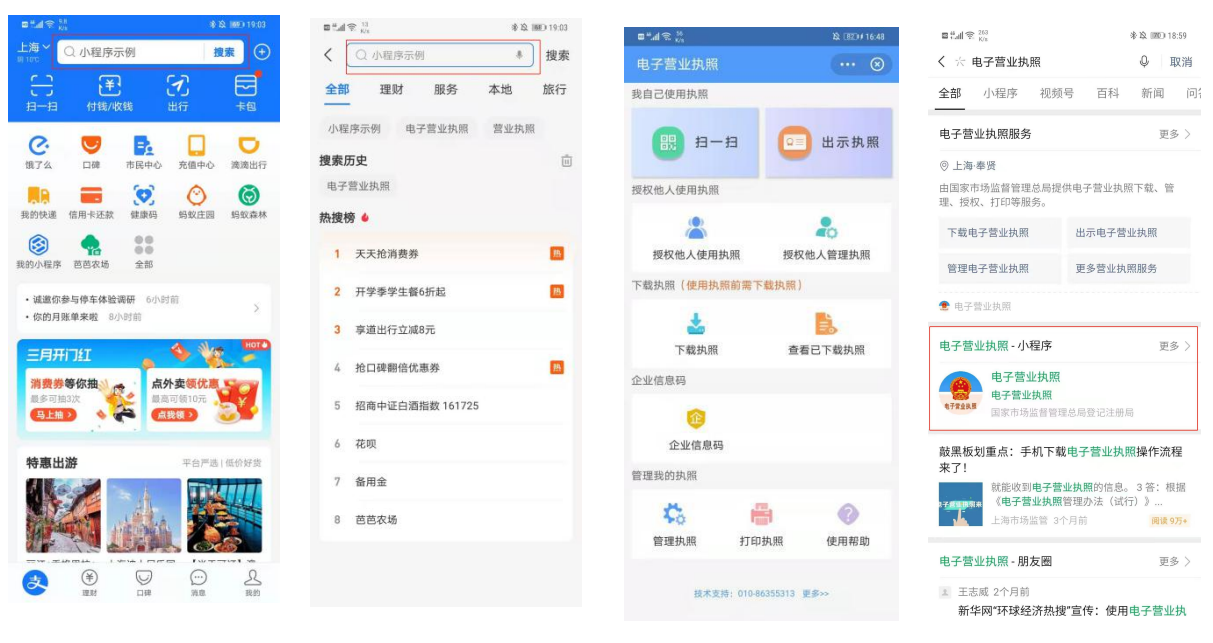

#### 3.1.3. 百度小程序安装

百度小程序安装有两种方式,第一种是用百度 APP 扫"电子营业执照"百度小程序二维码安装,第二种是在百度 APP 中搜索"电子营业执照"百度小程序安装。下面是"电子营业执照"百度小程序二维码:

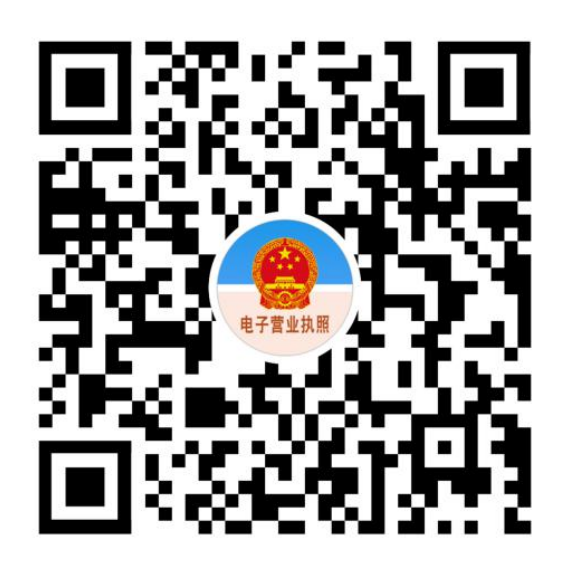

📸 用百度APP扫一扫,进入小程序

百度 APP 中搜索"电子营业执照"百度小程序安装步骤:

(1) 打开百度 APP, 在首页上方打开搜索功能;

(2)在搜索栏中输入"电子营业执照",即可以查询出"电子营业执照"小程序;

(3)点击"电子营业执照"即可以安装电子营业执照百度小程序。

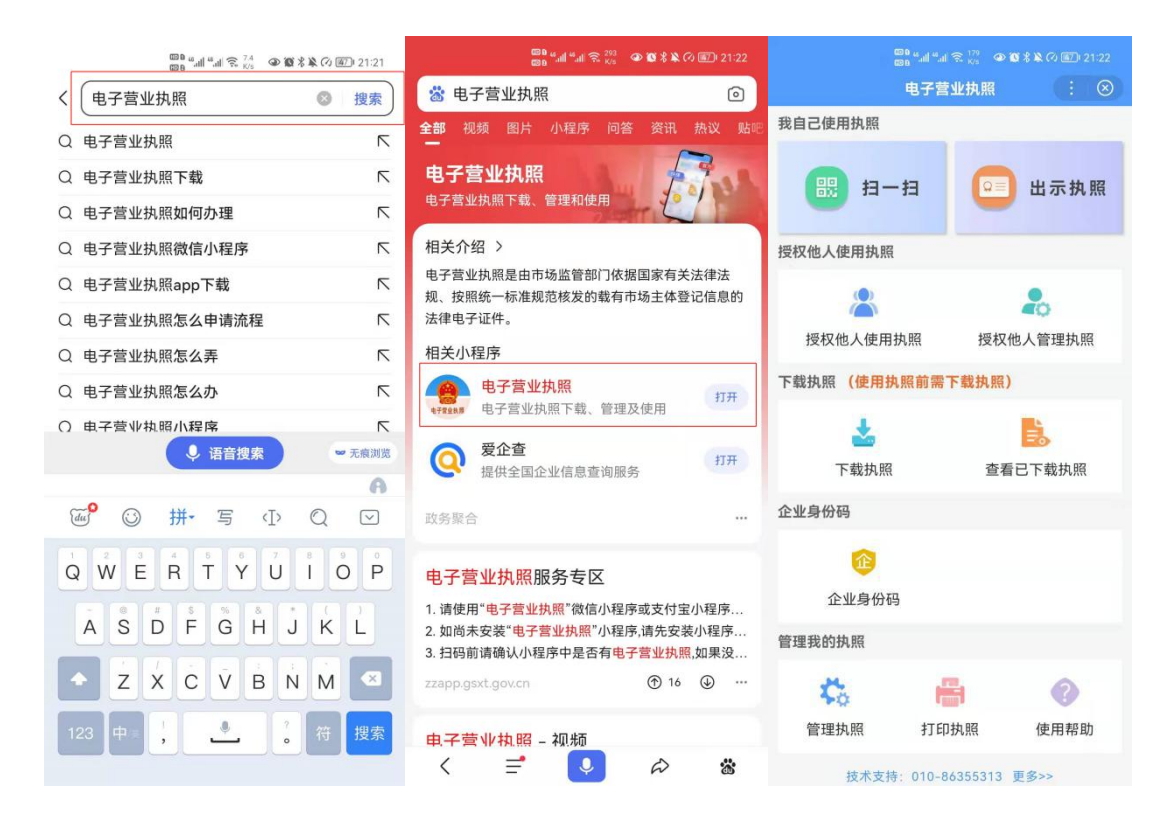

3.1.4. 电子营业执照 APP 安装

电子营业执照 APP 分为安卓和苹果两个版本,可以通过扫码下载 APP,或在应用市场/App Store 搜索"电子营业执照",下载并安装。

苹果手机安装方式有两种:

(1)使用相机扫描以下二维码,打开 App Store,下载并安装;

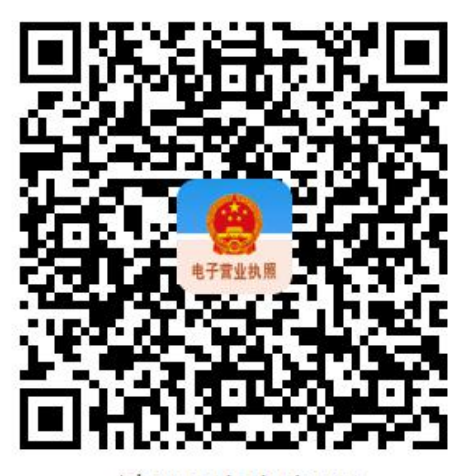

请使用相机扫码

(2)在 App Store 搜索"电子营业执照",下载并安装; 安卓手机安装方式有三种:

(1)使用手机浏览器扫描下方二维码,下载并安装;

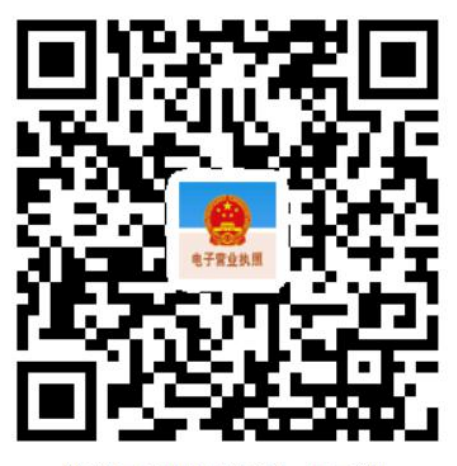

请使用手机浏览器扫码下载

(2) 在手机自带的应用市场中搜索"电子营业执照",下载并安装;

(3)在"腾讯应用宝"APP中搜索"电子营业执照",下载并安装。

#### 3.2. 下载电子营业执照

法定代表人是电子营业执照的默认领取人。手机版电子营业执照的 首次领取只能由法定代表人通过手机等移动终端完成。法定代表人领取 手机版电子营业执照后,可自行或授权证照管理人员保管、持有、使用 电子营业执照。法定代表人或者证照管理人员可授权办事人持电子营业 执照办理相关的政务、商务、公共服务等业务。证照管理员和办事人经

-15 -

过授权后可下载电子营业执照并使用。

下载电子营业执照时,需要进行实名认证。若实名认证无法通过,需要到当地的市场监督部门扫码下载电子营业执照。

#### 3.2.1. 微信小程序下载

输入实名信息,包括姓名、身份证号和手机号,必须与微信支付绑 卡用户的信息实名信息保持一致,点击"授权"。

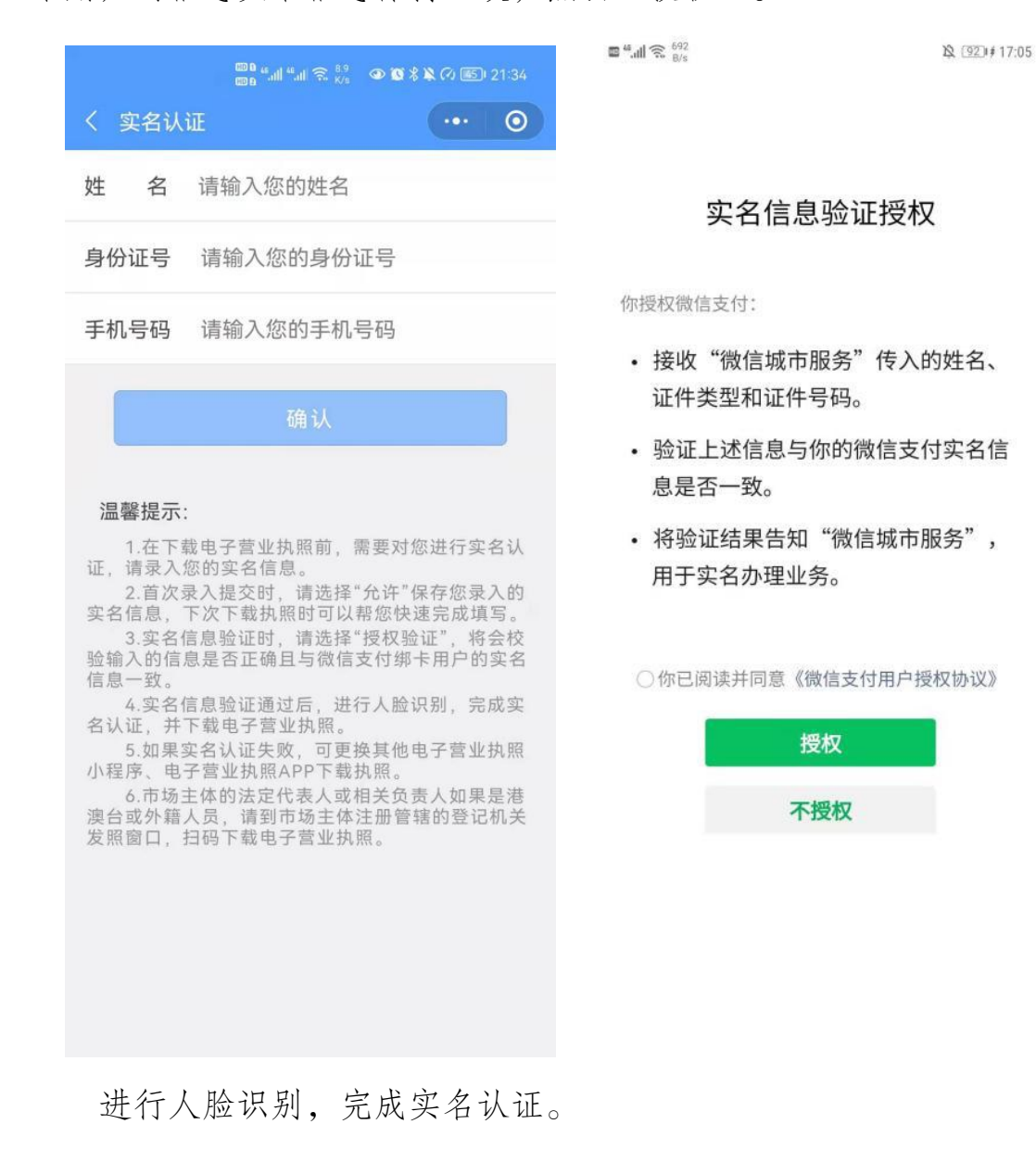

-16 -

| ■                             | <b>1□</b> € <b>21</b> 1:32 | ■ <sup>46</sup> .11 🙃 <sup>93</sup><br>B/s | <b>I</b> □I (72) 11:32 |
|-------------------------------|----------------------------|--------------------------------------------|------------------------|
| <                             |                            | ×                                          |                        |
|                               |                            | 请面                                         | 向屏幕                    |
| ᡱ 电子营业执照 申请使用                 |                            |                                            |                        |
| 人脸识别验证你的<br>保为 本人操            | 身份信息,请确<br>作               |                                            |                        |
| ○ 你同意服务提供者及腾讯使<br>身份核验。查看协议详情 | 使用并传送相关数据用于                |                                            |                        |
|                               |                            |                                            |                        |
| 1-3                           |                            |                                            |                        |
| 投诉                            |                            |                                            |                        |

## 3.2.2. 支付宝小程序下载

授权获取支付宝账号的实名信息,包括姓名和证件号码,再授权采 集人脸信息进行实名认证。

| <sup>64</sup> ៕≋ <sup>26,3</sup> Ծ     | IDI 📧 1/ 09:43 | 1会 🖽 図        | I <b>O</b> 1 (385) # 09:44 |   |
|----------------------------------------|----------------|---------------|----------------------------|---|
| 〈 身份验证                                 | <              | 身份验证          |                            | × |
| 〕                                      |                | 拉塔你本人人脸 法确保正对 | 王机一米线森民                    |   |
|                                        |                | *             | *****2                     |   |
| REBARR                                 |                |               |                            |   |
| 国家市场监督管理总                              | 局              |               |                            |   |
| 为了便于你满足 国家市场监督管理总                      | 局实名制的要         |               | 0                          |   |
| 水,需要你使用又钓玉以证服务,并在<br>授权其查询如下信息:        | 主认证完成后,        |               |                            |   |
| The second sector of the second second |                |               |                            |   |
| * 查询你的人脸照片                             |                |               |                            |   |
| 使用服务须同意《认证服务协议》                        |                |               |                            |   |
| 同意并认证                                  |                |               |                            |   |
|                                        |                | 采集本人人国        | 2                          |   |
|                                        |                |               |                            |   |
|                                        |                |               |                            |   |
|                                        |                |               |                            |   |
|                                        |                |               |                            |   |
|                                        |                |               |                            |   |

## 3.2.3. 百度小程序下载

授权获取百度账号的实名信息,包括姓名、证件号码和手机号,再 授权采集人脸信息进行实名认证。

|              | डि <sup>8</sup> "ய "ய ≋ ½ ④ ♥<br>未完成下载列表 | \$¥???₩D 21:53 | <    |             |         | × |
|--------------|------------------------------------------|----------------|------|-------------|---------|---|
| 公司名称         | 签发机构                                     | 操作             |      |             | 诘押睑疼λ柝内 |   |
| 您有0个下载未5     |                                          |                |      |             | HILDON  |   |
| 电子营业排        | l照                                       |                | 当    | 前业务需要进行身份核验 |         |   |
| 授权 电子营<br>服务 | 业执照 获取以下                                 | 「信息为您          | 姓名   | **          |         |   |
| • 公开信息       |                                          |                | 身份证号 | *****       |         |   |
| • 实名信息       |                                          |                |      |             |         |   |
| • 人脸识别信息     |                                          |                |      | 开始验证        |         |   |
| • 手机号码       |                                          |                |      |             |         |   |
| ✓ 已阅读并同      | 意以下协议                                    |                |      |             |         |   |
| 查看《用户授权协     | 议》《身份核验授权协计                              | ×»             |      |             |         |   |
|              |                                          |                |      |             |         |   |

— 18 —

#### 3.2.4. 电子营业执照 APP 下载

(1)输入实名信息,包括姓名、身份证号和身份证有效期,必须 与身份证上的实名信息保持一致,点击"提交实名信息",根据引导提 示采集人脸信息进行实名认证。

| ■""川会 <sup>3.3</sup><br>K/s | <b>I</b> [1 100) ≠ 16:29 | ■ <sup>46</sup> .ull 究 <sup>17</sup> .<br>B/s                                                                                                    | <b>1□1</b> 1001 # 16:34 |
|-----------------------------|--------------------------|----------------------------------------------------------------------------------------------------|-------------------------|
| く 实名认证                      |                          | 返回                                                                                                    |                         |
| 姓 名: 请输入真实姓名                |                          | and the second second se |                         |
| <b>身份证号:</b> 请输入身份证号码       |                          |                                                                                                    |                         |
| <b>有效时间从:</b> 身份证有效期限起始     |                          |                                                                                                    |                         |
| 有效时间至: 身份证有效期限结束            | □长期有效                    |                                                                                                    |                         |
|                             |                          |                                                                                                    |                         |
| 相大南方信白                      |                          |                                                                                                    |                         |
| 提父头名信息<br>                  |                          |                                                                                                    |                         |
|                             |                          |                                                                                                    |                         |
|                             |                          |                                                                                                    |                         |
|                             |                          |                                                                                                    |                         |
|                             |                          |                                                                                                    |                         |
|                             |                          |                                                                                                    |                         |
|                             |                          |                                                                                                    |                         |
|                             |                          |                                                                                                    |                         |
|                             |                          | ① 请将人脸置于屏幕中                                                                                                    | 中央保持不动                  |
|                             |                          |                                                                                                    |                         |
|                             |                          |                                                                                                    |                         |

(2)通过实名认证后,选择企业所在的登记地,显示该登记地的 所有可下载和已下载的执照记录,在"可下载执照记录"中选择企业名称,下载该企业的电子营业执照。

| 登记地 | 请选择 | 企业登记地 | b    | >  | 登记地上                        |
|-----|-----|-------|------|----|-----------------------------|
| 部登记 | 地   |       |      |    | 请输入企业名                      |
| AB  | 安徽  | 北京    |      |    | 已杏询出1冬                      |
| CF  | 重庆  | 福建    |      |    |                             |
| G   | 广西  | 贵州    | 甘肃   |    | 913                         |
|     | 广东  | 广州    | 广东·深 | 圳  | 上海市                         |
| Н   | 河北  | 湖南    | 河南   | 湖北 | 已查询出1条                      |
|     | 海南  | 黑龙江   |      |    | 华菜                          |
| J   | 吉林  | 江苏    | 江西   |    | 913.<br>上海市                 |
| LN  | 辽宁  | 宁夏    | 内蒙古  |    |                             |
| QS  | 青海  | 山西    | 上海   | 山东 | 温馨提示:<br>1.法定代              |
|     | 四川  | 陕西    |      |    | 管理员:法定 用执照办事的               |
| тwх | 天津  | 西藏    | 新疆   |    | 2.请选择)<br>业执照下载操(<br>3.下载成) |
| YZ  | 云南  | 浙江    |      |    | 无法再次显示。                     |
|     |     |       |      |    | 4.如果您<br>到对应企业,             |

| 1990 | and the K/s                                                                                                    | 101 289 111.43                                                                    |
|------|----------------------------------------------------------------------------------------------------|-----------------------------------------------------------------------------------|
|      | く 公司列表                                                                                                    | ••• 0                                                                             |
| >    | 登记地 上海                                                                                                    | >                                                                                 |
|      | 请输入企业名称或统一代码                                                                                                    | Q                                                                                 |
|      | 已查询出1条可下载记录:                                                                                                    |                                                                                   |
|      | 91: )                                                                                                    | 法定代表人                                                                             |
|      | 已查询出1条已下载执照记录:                                                                                                    |                                                                                   |
|      | 华菜公司                                                                                                    |                                                                                   |
|      | 913: 76                                                                                                    |                                                                                   |
|      | 上海市                                                                                                    | 证照管理员                                                                             |
|      | <b>温馨提示:</b><br>1.法定代表人:营业执照上的<br>管理员:法定代表人指定的执照管<br>用执照办事的人。<br>2.请选择对应的公司名称,"<br>业执照下载操作。<br>3.下载成功后,已存在本应用<br>无法再次显示。如未查到对应企业<br>本机执照"确认是否存在。<br>4.如果您是办事人员或证照管<br>到对应企业,请与授权人确认信息<br>成功。 | 法定代表人。证照<br>理员。办事人:使<br>点击"进行电子营<br>中的执照,本页将<br>,请到"执照空间-<br>理员并且没有查询<br>录入或者授权是否 |

(3)下载电子营业执照前,需要阅读并同意《执照下载声明》。如 果本 APP 上修改过密码,下载时需要输入修改后的密码。

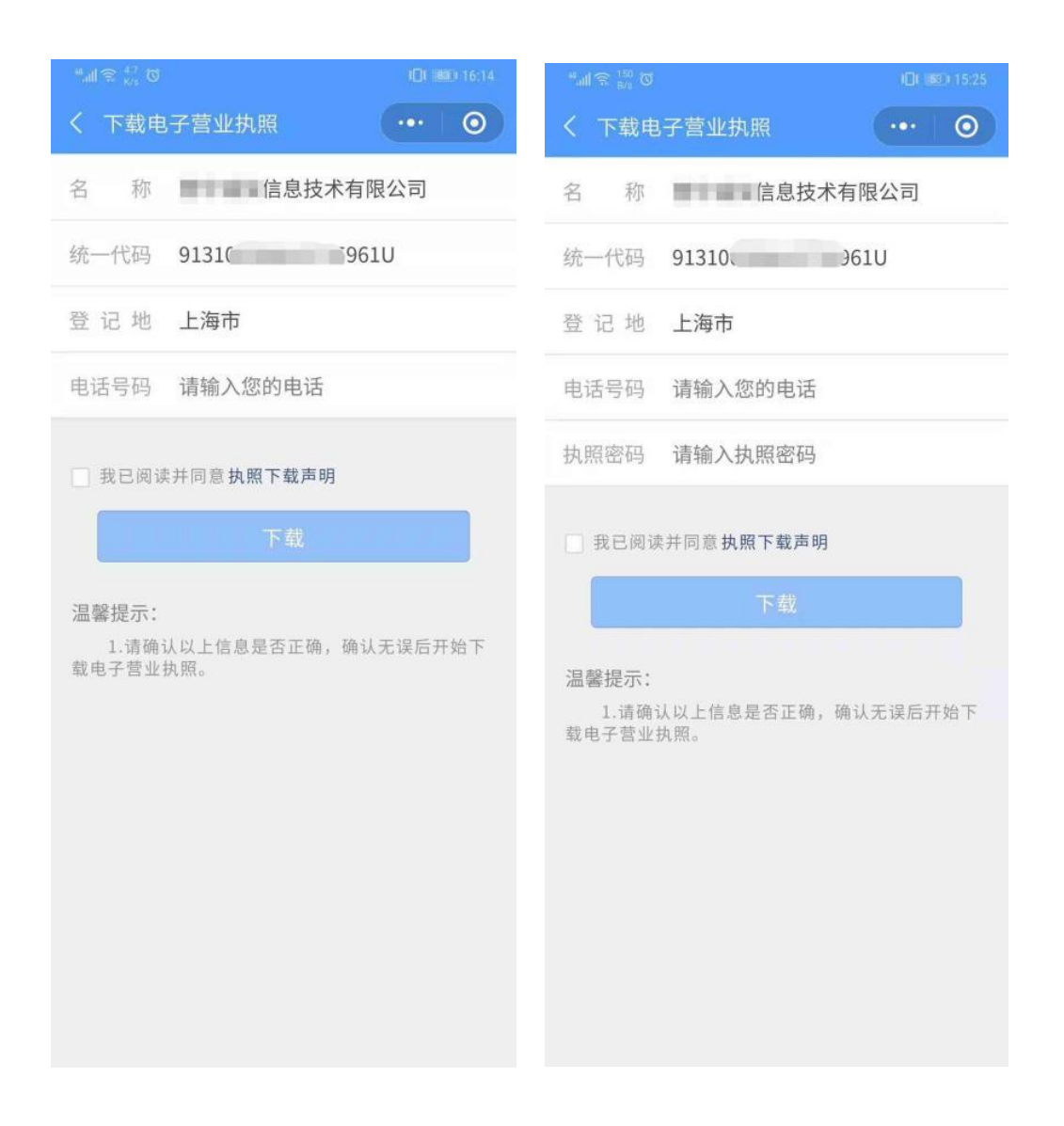

(4)执照下载成功后,可以继续下载其他的执照;也可以修改本手机当前 APP 已经下载的所有执照的密码,或者返回主页进行其他的操作。

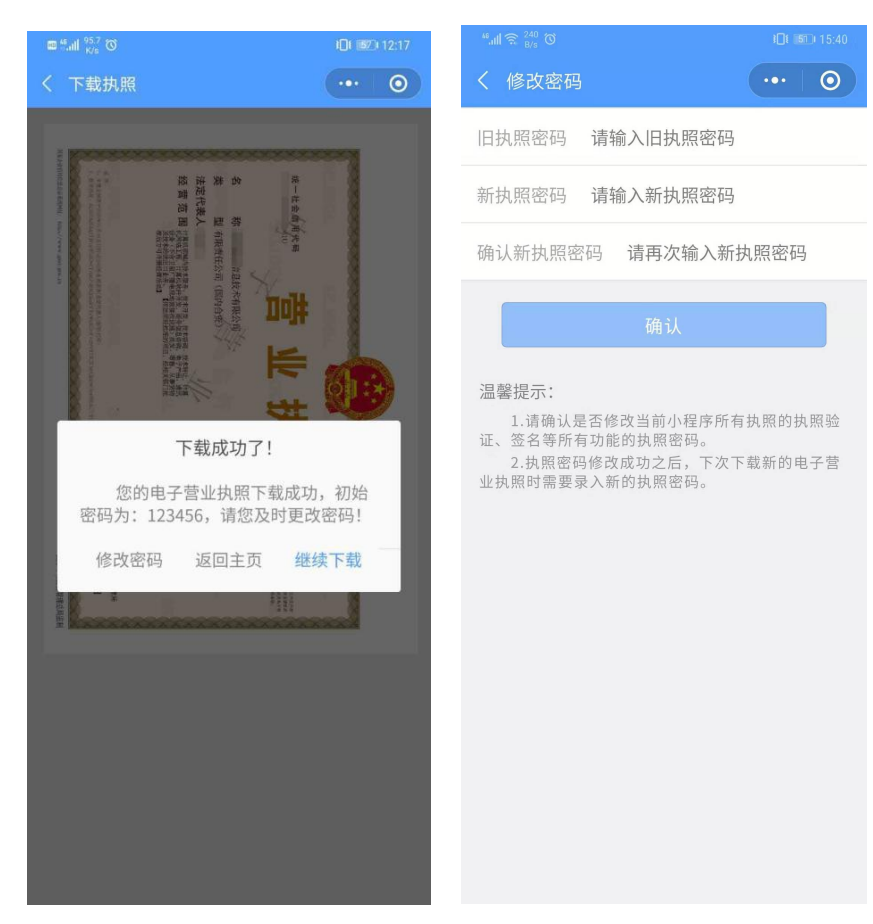

### 3.3. 出示电子营业执照

### 3.3.1. 线上办事群众出示电子营业执照

#### 3.3.1.1. 登录四川省政务服务网

本部分适用于群众自行在政务服务网上申报的情形。以下操作部分 以四川政务服务网和四川一体化政务服务平台为例,其他自建业务办理 系统因电子营业执照应用差异性较大不作具体展示。使用自建业务办理 系统的相关部门(单位)应完成电子营业执照接口对接、调用配置等相 关工作,熟练掌握本行业系统操作并指导相应办事层级工作人员,引导 办事群众使用电子营业执照。 登录四川省政务服务网(网址: <u>http://www.sczwfw.gov.cn/</u>),点击 右上角"注册/登录"按钮,输入账号密码完成登录。

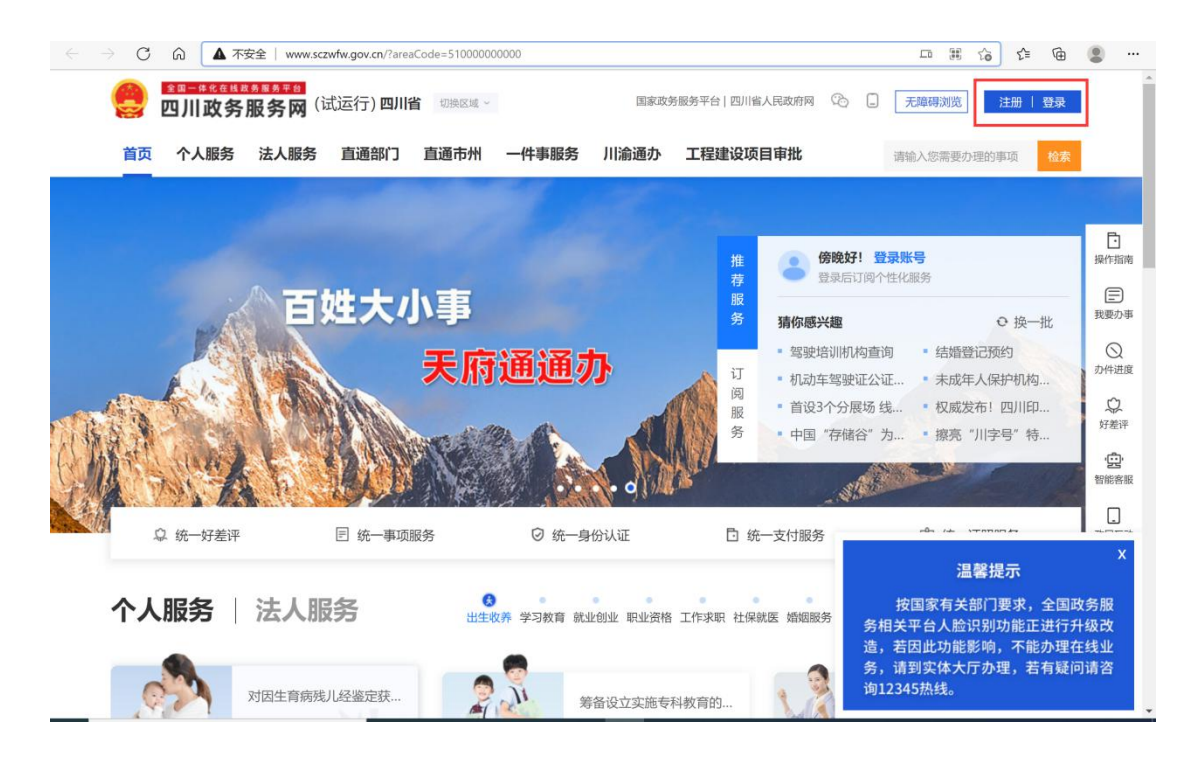

#### 3.3.1.2. 通过办事指南申请办件

选中行政区划后,通过搜索框搜索事项名称或通过直通部门查找, 找到相关事项的办事指南,点击"在线申请"按钮,申请办件。

| 危险废物                            | 物经营许可<br><sup>新</sup>               | 申请(省级)                            | SX                  | A    |             |  |
|---------------------------------|-------------------------------------|-----------------------------------|---------------------|------|-------------|--|
| 0 次<br><sup>到现场次数</sup><br>在线申请 | 20 工作日<br><sub>法定办结时限</sub><br>在线咨询 | 8 工作日<br><sub>承诺办结时限</sub><br>好差评 | ● 满意度:100% 57人参与了评价 |      | ● 订阅   土 下载 |  |
| <b>基本信息</b><br><sub>申请材料</sub>  | 基本信息                                |                                   |                     |      |             |  |
| 受理条件                            | 服务对象                                | 事业法人、社会组织                         | 只法人、其他组织、企业法人       | 通办范围 | 无           |  |
| 办理流程<br>收费标准                    | 办件类型                                | 承诺件                               |                     | 办理形式 | 窗口办理、网上办理   |  |

## 3.3.1.3. 勾选电子证照作为申请材料

系统会根据申请材料与电子证照关系自动匹配。提交营业执照的,需在材料上传页面点击"营业执照"后的"上传"按钮。

| 的位置: 首页                                   | ፤ > 网上申请                                                        |                                                                                                    |                           |                                                            |                                                                    |
|-------------------------------------------|-----------------------------------------------------------------|----------------------------------------------------------------------------------------------------|---------------------------|------------------------------------------------------------|--------------------------------------------------------------------|
|                                           | <b>何</b> 形选择                                                    | していたいであります。                                                                                                    | <b>ビ</b><br>表单填写          | が料上作                                                       | 申请成功                                                               |
|                                           |                                                                 | 危险废物约                                                                                                    | 经营许可申请(省                  | <b>旨级)</b>                                                 |                                                                    |
| 材料上                                       | 法定办结时限: 20个工作日<br>上传                                            | 承诺办结时间:                                                                                                    | 8个工作日                     | 办理地点:四川省-成都市-<br>政务和资源交易                                   | 青羊区-草市街街道-2号,详细地址:省<br>9中心5楼通办窗口05、06号;                            |
| 材料上                                       | 法定办结时限: 20个工作日<br>上传<br>材料名称                                    | 承诺办结时间:                                                                                                    | 8个工作日<br>受理标准             | 办理地点: 四川省-成都市-<br>政务和资源交易<br>样表/空表                         | 青羊区-草市街街道-2号,详细地址:省<br>中心S楼通办窗口05、06号;                             |
| 材料上<br>序号<br>1                            | 法定办结时限: 20个工作日<br>上传<br>樹料名称<br>营业执照                            | 承诺办结时间:                                                                                                    | 8个工作日<br>受理标准             | 办理地点:四川省-成都市-<br>政务和资源交易           样表/空表           下載   预览 | 青羊区-草市街街道-2号,详细地址:省<br>中心5楼通办窗口05、06号;<br>上传(0)                    |
| 材料上<br>序号<br>1<br>2                       | 法定办结时限: 20个工作日<br>上传<br>材料名称<br>营业执照<br><u>③</u> 四川省危险废物经营许可证申i | 承诺办结时间:<br>                                                                                                    | 8个工作日<br>受理标准<br>——<br>—— | 办理地点: 四川省-成都市-<br>政务和资源交易 样表,空表 下載   预览 下载   预览            | 青羊区-草市街街道-2号,详细地址:省<br>中心5楼通办窗口05、06号;<br>上传(0)<br>上传(0)           |
| 材料上<br>序号<br>1<br>2<br>3                  | 法定办结时限: 20个工作日<br>上<br>传                                        | 承诺办结时间: <td>8个工作日<br/>受理标准<br/></td> <td>办理地点: 四川省・成都市-<br/>政务和资源交易</td> <td>青羊区-草市街街道-2号,详细地址:省<br/>中心5楼通办窗口05、06号;<br/>上传(0)<br/>上传(0)</td> | 8个工作日<br>受理标准<br>         | 办理地点: 四川省・成都市-<br>政务和资源交易                                  | 青羊区-草市街街道-2号,详细地址:省<br>中心5楼通办窗口05、06号;<br>上传(0)<br>上传(0)           |
| 材料上<br>  序号<br>  1 €<br>  2<br>  3<br>  4 | 法定办结时限: 20个工作日<br>上传                                            | 承诺办结时间:         青书         立管理制度申请报告                                                                                                    | 8个工作日<br>受理标准<br><br>     | 办理地点: 四川省・成都市-<br>政务和资源交易                                  | 青羊区-草市街街道-2号,详细地址:省<br>(中心5楼通办窗口05、06号;<br>上传(0)<br>上传(0)<br>上传(0) |

点击"扫码授权"按钮。

|       | (HRX)                | <b>直</b><br>营业执照                                                                                     | L<br>通成功                      |
|-------|----------------------|----------------------------------------------------------------------------------------------------|-------------------------------|
|       |                      | 本地上传 已上传材料 我的证照 我的材料库 扫码授权<br>提示:<br>1、可上传文件格式: gif, jpg.png.bmp.rar, zip, doc, docx, xls, xlsx, pdf |                               |
| ▋ 材料」 | 法定办结时i<br>二 <b>传</b> | 2、单个文件大小限制: 10M内                                                                                     | 5街街道-2号,详细地址: 省<br>办窗口05、06号; |
| 序号    |                      |                                                                                                    | 操作                            |
| 1     | 营业执照                 |                                                                                                    | <b>二传(0)</b>                  |
| 2     | 國四川省危险               |                                                                                                    | 二(专(0)                        |
| 3     | 國废铅蓄电池               |                                                                                                    | _(专(0)                        |
| 4     | 必委托收集协               |                                                                                                    | 二(专(0)                        |
| 5     | 國危险废物安<br>境风险防范及     | 朝山                                                                                                   | 二(专(0)                        |

-24 -

|     | 使中<br>情形发 营业执照       | R         |                     |         | K<br>Iiiiiiiiiiiiiiiiiiiiiiiiiiiiiiiiiiiii |
|-----|----------------------|-----------|---------------------|---------|--------------------------------------------|
| 材料上 | 法定办结时1<br>_ 传        | 扫码授权      |                     | 2       | 市街街道-2号,详细地址:<br>办窗口05、06号;                |
| 序号  |                      | I г       | 使用电子营业执照小程序扫码授权营业执照 |         | 操作                                         |
| 1   | 营业执照                 | L         |                     |         | 上传(0)                                      |
| 2   | 國四川省危险               |           |                     |         | 上传(0)                                      |
| 3   | 國废铅蓄电池               |           |                     |         | 上传(0)                                      |
| 4   | <b>圆</b> 委托收集协       |           |                     |         | 上传(0)                                      |
| 5   | 愈危险废物支<br>境风险防范及     |           |                     |         | 上传(0)                                      |
| 6   | <b>圆</b> 委托处置利用合同及受持 | 毛处置利用单位资质 |                     | 下载   预览 | 上传(0)                                      |

此时,办事界面会弹出二维码。

办事群众通过微信、支付宝、百度的"电子营业执照"小程序或者 电子营业执照 APP 的"扫一扫"进行扫码授权,即可上传营业执照电子

文件。

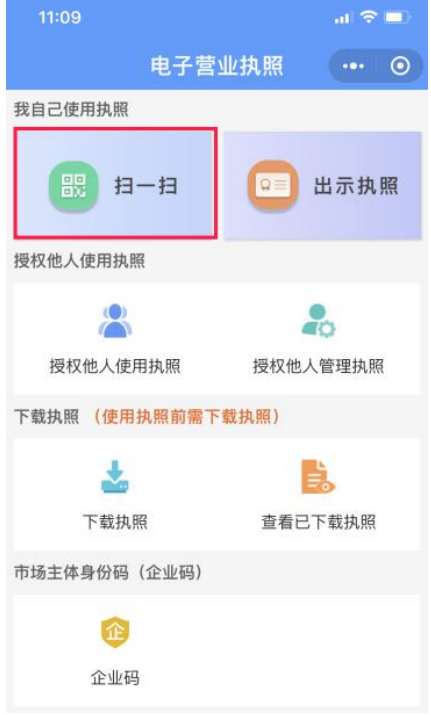

-25 ---

#### 3.3.2. 线下工作人员亮码获取电子营业执照

本部分适用于办事群众到部门窗口线下申请办理事项的情形。办事 群众在线下办事时可不再携带纸质营业执照,只需打开电子营业执照小 程序或 APP 点击"扫一扫"功能,扫描窗口工作人员出示的二维码,即 可向窗口工作人员提交电子营业执照。

本场景适用于线下办事群众通过天府通办移动端自主提交证照场景。

#### 3.3.2.1. 工作人员综窗受理

群众到办事窗口进行事项申请,工作人员登录四川一体化政务服务 平台,进入综合受办平台。

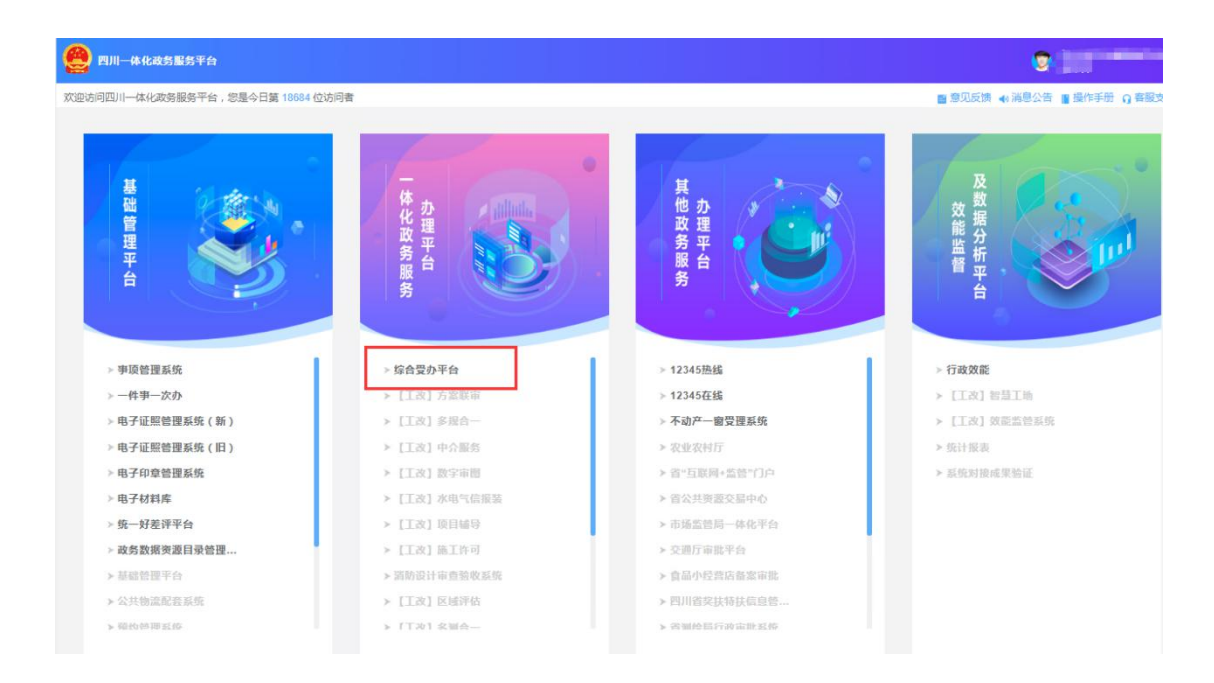

### 选择"办件人员"身份。

-26 -

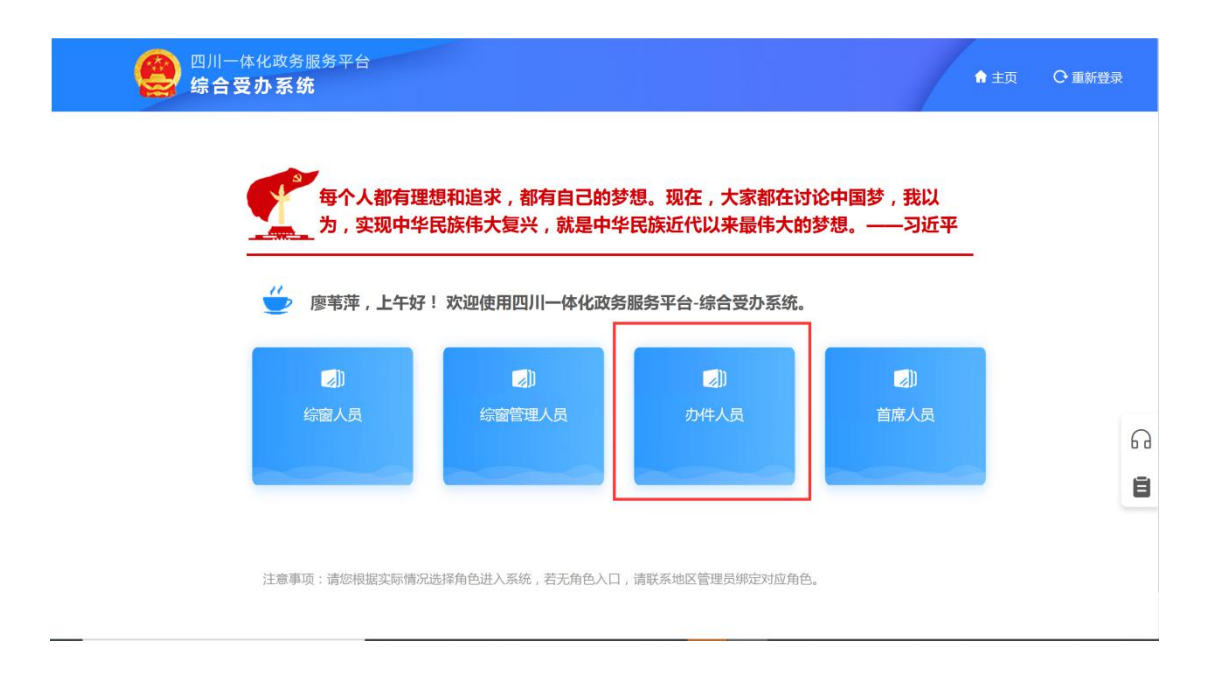

## 在"窗口登记"板块,输入群众申请事项,并选择办理项进行办理。

| 😩 四川一体化<br>综合受力                            | 收务服务平台<br><b>系 统</b> |                                                                                                    | ♠ 主页                       |                | □ 办件人员 ▼             |
|--------------------------------------------|----------------------|----------------------------------------------------------------------------------------------------|----------------------------|----------------|----------------------|
| 昭 工作台                                      | 工作台 窗口登记 ×           | 信息填报 ×                                                                                                    |                            |                |                      |
| <ul> <li>■ 窗口登记</li> <li>▲ 暂存办理</li> </ul> | <b>夏</b> 没 改         | 有人民支持和参与,任何改革都不可能取得成功。只有充分尊重人民意愿,<br>革、踊跃投身改革。——习近平                                                           | 形成广泛共识,                    | 人民才会积极支持       |                      |
| □ 材料预审                                     | <b>ب</b> ت<br>م      | 页 多事项联办<br>从事经营性互联网文化活动单位延续审批                                                                                 | 搜索一下                       |                | ð                    |
| 12 待办任务                                    |                      |                                                                                                    |                            |                | 窗口切换                 |
| 🕑 在办任务                                     | 从事                   | 经营性互联网文化活动单位延续审批<br>主文化和意题厅   行政许可                                                                            | <b>服务承诺</b><br>1次<br>到现场次数 | 1个工作日<br>承诺时限  | [ <b>三</b> 0<br>问题清单 |
| 🗹 办结任务                                     | <b>四星</b><br>四川:     | <b>级旅游饭店评定 (成都市行政管辖区除外)</b><br>省文化和廣海厅   公共服务                                                                 | <b>服务承诺</b><br>1次<br>到现场次数 | 8 个工作日<br>承诺时限 | »                    |
| 🛛 综合查询                                     | 对促                   | 进旅游业发展作出突出贡献的单位和个人的奖励<br><sup>由文化和旅游厅</sup>   行政奖励                                                            | <b>服务承诺</b><br>0次          | <b>0</b> 个工作日  |                      |
| 同 务级联审                                     | All 4-rr             | 생국방영 L 영향 수 최대 2 CC2 부상사사 전환 또 가 는 수 비 또 환사사 전 가 는 회 당 사 전 전자 사 가 한 것 같아. 아 아 아 아 아 아 아 아 아 아 아 아 아 아 아 아 아 아 | 到现场次数                      | 承诺时限           |                      |

#### 3.3.2.2. 工作人员确认上交材料

工作人员根据综合受办系统信息填报页面,依次填入办理信息。对 需要上传材料中的营业执照,点击"材料上传",选择"营业执照-上传 材料"。

| 部 可信息     事 可信息       広本信息     市本信息       財目 宜日 空口 空记     材料上作 o     利用 作       文 皆存办理     取件信息     村相名称     村相名称 |     |
|----------------------------------------------------------------------------------------------------|-----|
| 基本信息                                                                                                    |     |
| ▲ 暂存办理 取件信息 材料名称 材料类型 应交电子材料 纸质材料 审核结果                                                                            |     |
|                                                                                                    |     |
| □ 材料預审     互联网文化单位 (网络文化经营许可证) 延续换证申请表 )     原件     ① 上传材料     请选择 ∨                                              | 5   |
| □ 待办任务 □ 待办任务 □ 貸印件 □ 请选择 → 请选择 → 请选择 →                                                                           | 留口均 |
| ☑ 在办任务       近年来网络文化业务经营情况说明     原件     ▲上传材料     请选择 ∨                                                           | 三   |
| ☑ 办结任务       网络文化经营许可证      原件     原件     请选择 ∨                                                                   |     |
| 図 综合查询     2000年     2000年     2000年     请选择 ∨     请选择 ∨                                                          | 受理  |
| 取件信息                                                                                                    | 暂存  |

此时,窗口弹出"材料上传"对话框。已经在一体化平台将"电子 营业执照"配置到办理事项应用的部门,申请材料中"营业执照"可选 择"扫码上传-营业执照"。点击右上角"窗口亮码",系统弹出二维码。

| 事项信息           | * 姓名 | ALT NUMERAL CO |      | * 性别 [ 2 ] [ 2 ] |                                    |
|----------------|------|----------------|------|------------------|------------------------------------|
| 料上传  ② 智能助手    |      |                |      |                  | 8                                  |
| 地上传 高拍仪上传 扫码上传 | ]    |                |      | (提示:建议上传10M以内文件) | 已上传0份材料,共匹配0份材料<br>日上传0份材料,共匹配0份材料 |
| 材料名称           | 材料份数 | 材料来源           |      | 已上传材料            |                                    |
| 营业执照           | 2    | 申请人上传          |      | 共0份              |                                    |
| 网络文化经营许可证      | 2    | 申请人上传          | 文件名称 | 全部删除             |                                    |
|                |      |                |      |                  |                                    |
|                |      |                |      |                  | 使用电子营业执照小程序扫描二维码                   |
|                |      |                |      |                  |                                    |
|                |      |                |      |                  |                                    |

办事群众通过登录微信、支付宝、百度的"电子营业执照"小程序 或者电子营业执照 APP 中的"扫一扫"功能进行扫码授权,即可上传营 业执照电子文件。

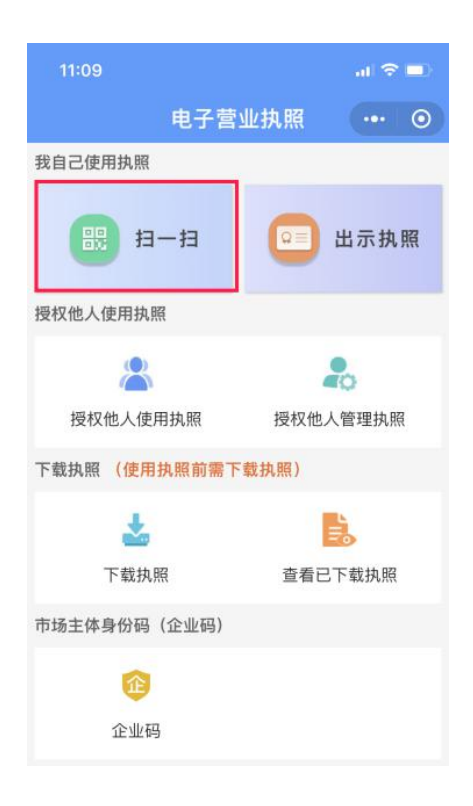